## Completing the SAP Level 1 Appeal using DocuSign Quick Reference Guide (QRG) for Students

## Step 1: Fill in your full name (e.g. First Last) and Cal State LA email account

## Step 2: Click on begin signing

| To complete the 2022-23 Satisfactory Academic Progress<br>Appeal Form, please fill in the name and email for each sig<br>role listed below. Signers will receive an email inviting then<br>this document. | (SAP)<br>ning<br>n to sig |
|----------------------------------------------------------------------------------------------------|---------------------------|
| Please enter your name and email to begin the signing pro                                                                                                    | cess.                     |
| Student                                                                                                    |                           |
| Your Name: *                                                                                                    |                           |
| First Last                                                                                                    |                           |
| Your Email: *                                                                                                    |                           |
| funtlant@nalatatala.adu                                                                                                    |                           |

Step 3: Select the "I agree to use electronic records and signatures"

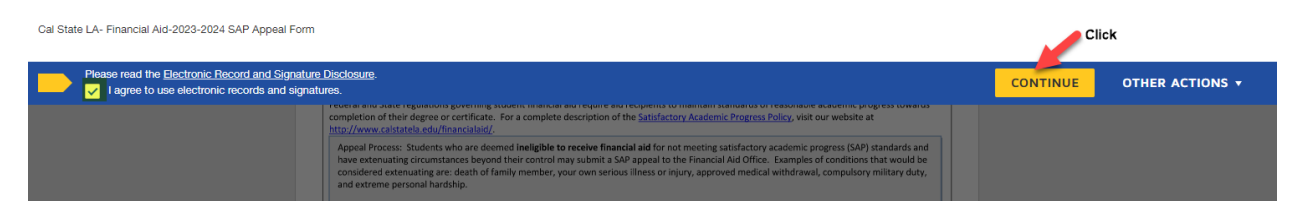

Then click on continue.

## Step 4: Complete all required fields and attach any supporting documentation if applicable. Sign the document using an electronic signature and click on finish.

| (in the second second s | STATE OF                                                                                                  | Financial California St                                                                                                    | Aid and Sch                                                                                                    | olarship                                                                                      | S                                                                                                    |                                                                                                    |                                                                                                    |                                                                                                    | 2023-2<br>3/21                                                                                                    |
|----------------------------------------------------------------------------------------------------|----------------------------------------------------------------------------------------------------|----------------------------------------------------------------------------------------------------|----------------------------------------------------------------------------------------------------|-----------------------------------------------------------------------------------------------|----------------------------------------------------------------------------------------------------|----------------------------------------------------------------------------------------------------|----------------------------------------------------------------------------------------------------|----------------------------------------------------------------------------------------------------|----------------------------------------------------------------------------------------------------|
|                                                                                                    | S                                                                                                    | 5151 State Un<br>Los Angeles, C<br>Phone: (323) 1                                                                                                    | iversity Drive, S<br>A 90032-8402<br>343-6260                                                                    | SB 2330                                                                                       | es                                                                                                    |                                                                                                    | For office use only:                                                                                                    |                                                                                                    |                                                                                                    |
|                                                                                                    |                                                                                                    | 2023-24                                                                                                    | Satisfacto                                                                                                    | ry Acad                                                                                       | emic                                                                                                    | Progres                                                                                                    | s (SAP) Ap                                                                                                    | peal Form                                                                                                    | n                                                                                                    |
| Last                                                                                                    |                                                                                                    |                                                                                                    | First                                                                                                    |                                                                                               |                                                                                                    | 123456789                                                                                                    |                                                                                                    | 555-555-555                                                                                                    | 5                                                                                                    |
| Last Nar                                                                                                    | me                                                                                                    |                                                                                                    | First Name                                                                                                    |                                                                                               | M.I.                                                                                                    | Campus Ident                                                                                                    | ification Number                                                                                                    | Phone Numbe                                                                                                    | r (include area code)                                                                                                    |
| 1. Se                                                                                                    | lect your cur                                                                                             | rent academic                                                                                                    | level:                                                                                                    |                                                                                               |                                                                                                    |                                                                                                    |                                                                                                    |                                                                                                    |                                                                                                    |
| $\checkmark$                                                                                                    | Undergrade                                                                                                | uate                                                                                                    | Graduate/                                                                                                    | Masters                                                                                       |                                                                                                    |                                                                                                    | Teach                                                                                                    | ing Credential                                                                                                    | EDD (PhD)                                                                                                    |
|                                                                                                    | Post-Bacc/2                                                                                               | and Bachelor's                                                                                                    | Graduate                                                                                                    | Student pur:                                                                                  | suing 2°                                                                                                   | f Master's De                                                                                                    | gree 🔲 Certifi                                                                                                    | cate Program                                                                                                    |                                                                                                    |
| Z. Sel                                                                                                    | lect the reas                                                                                             | on(s) for your                                                                                                    | appeal (check a                                                                                                  | il that apply                                                                                 | ):                                                                                                    |                                                                                                    |                                                                                                    |                                                                                                    |                                                                                                    |
|                                                                                                    | Minimum C                                                                                                 | umulative Gra                                                                                                    | ide Point Avera                                                                                                  | ge Standard                                                                                   |                                                                                                    |                                                                                                    |                                                                                                    |                                                                                                    |                                                                                                    |
|                                                                                                    | Minimum C                                                                                                 | Cumulative Pac                                                                                                    | e of Completion                                                                                                  | n Standard (i                                                                                 | lf check                                                                                                   | ed, an Acaden                                                                                                    | nic Plan or Degr                                                                                                    | e Planner mus                                                                                                    | t be submitted)                                                                                                    |
|                                                                                                    | Maximum 1                                                                                                 | Time Frame of                                                                                                    | Aid Eligibility fo                                                                                               | r Degree Co                                                                                   | mpletio                                                                                                    | n Standard (If                                                                                                    | checked, an Ac                                                                                                    | ademic Plan or                                                                                                    | Degree Planner mus                                                                                                    |
| be                                                                                                    | submitted)                                                                                                |                                                                                                    |                                                                                                    | financial air                                                                                 |                                                                                                    | Z 5-0 000                                                                                                    | Пе                                                                                                    |                                                                                                    |                                                                                                    |
| 3. 50                                                                                                    | lect the term                                                                                             | you are appe                                                                                                    | aling to receive                                                                                                 | Tinancial aid                                                                                 | a tor:                                                                                                    | El Fall 23                                                                                                    | je 📖                                                                                                    | pring 24                                                                                                    | Sommer 24                                                                                                    |
| 4. At                                                                                                    | tach a staten                                                                                             | nent of explan                                                                                                    | ation and any s                                                                                                  | upporting a                                                                                   | ocumer                                                                                                    | its (see instru                                                                                                    | ctions listed on                                                                                                    | previous page)                                                                                                    |                                                                                                    |
|                                                                                                    |                                                                                                    |                                                                                                    |                                                                                                    |                                                                                               |                                                                                                    |                                                                                                    |                                                                                                    |                                                                                                    | 011                                                                                                    |
|                                                                                                    | Lundorston                                                                                                |                                                                                                    | mission of this :                                                                                                |                                                                                               |                                                                                                    |                                                                                                    |                                                                                                    |                                                                                                    |                                                                                                    |
| •<br>•<br>Studen                                                                                                    | for any aco<br>I understan<br>SAP ineligit<br>I understan<br>registration<br>being drop                   | Ind that the sub<br>ount balance s<br>and that this app<br>oility notice. App<br>ind the SAP App<br>in fees by the p<br>ped from my c<br>First (ad                                                                                                    | should I decide t<br>peal should be s<br>ppeals received<br>real review proc<br><b>ayment deadlin</b><br>fasses. | appeal does<br>to continue e<br>ubmitted as<br>after 30 day<br>tess may take<br>nes specified | not gua<br>enrollme<br>soon as<br>s may b<br>e a mini<br>d in the                                          | rantee reinsta<br>ent.<br>: possible but<br>e automatical<br>mum of 3-4 w<br><b>"Schedule of</b>                                                                                                    | tement of finan<br>no later than 30<br>ly denied witho<br>eeks (or longer)<br>Classes" in orde<br>Date:6/                                                                                                 | cial aid and tha<br>calendar days<br>ut review.<br>and I am respo<br>r to register for<br>7/2023   16                                                        | IT I will be responsib<br>from the date of my<br>onsible for paying m<br>classes or avoid<br>5 : 13 PM PDT                       |
| Studen                                                                                                    | for any aco<br>I understan<br>SAP ineligit<br>I understan<br>registration<br>being drop<br>at's Signature | id that the sub<br>ount balance s<br>id that this app<br>allity notice. Ap<br>in fees by the p<br>ped from my c<br>First [Ad]<br>Scotlements                                                                                                    | should I decide t<br>peal should be s<br>ppeals received<br>real review proc<br>wayment deadlis<br>lasses.       | appeal does<br>to continue e<br>ubmitted as<br>after 30 day<br>tess may take<br>nes specified | not gua<br>enrollme<br>soon as<br>s may b<br>e a mini<br>d in the                                          | rantee reinsta<br>ent.<br>possible but<br>e automatical<br>mum of 3-4 w<br>"Schedule of                                                                                                    | tement of finan<br>no later than 30<br>ly denied witho<br>eeks (or longer)<br><b>Classes</b> " in orde<br><b>Date:</b>                                                                                    | cial aid and tha<br>calendar days<br>ut review.<br>and I <b>am respo</b><br>r to register for<br>7/2023   16                                                 | It I will be responsib<br>from the date of my<br>onsible for paying m<br>classes or avoid<br>5 : 13 PM PDT                       |
| Studen                                                                                                    | for any aco<br>Lunderstan<br>SAP ineligit<br>Lunderstan<br>registration<br>being drop<br>tt's Signature   | In that the sub<br>ount balance :<br>d that this app<br>oility notice. Ai<br>the SAP App<br>n fees by the p<br>ped from my c<br>ped from my c<br>                                                                                                    | hould I decide 1<br>peal should be s<br>ppeals received<br>real review proc<br>sayment deadlin<br>Jasses.        | appeal does<br>to continue e<br>ubmitted as<br>after 30 day<br>ress may take<br>nes specified | not gua<br>enrollme<br>soon as<br>s may b<br>e a mini<br>d in the<br>OFFICE US                             | rantee reinsta<br>ent.<br>possible but<br>e automatical<br>mum of 3-4 w<br><b>"Schedule of</b>                                                                                                    | tement of finan<br>no later than 30<br>y denied witho<br>eeks (or longer)<br>Classes" in orde<br>Date:                                                                                                    | cial aid and tha<br>calendar days<br>ut review.<br>and I am respo<br>r to register for<br>7/2023   18                                                        | It I will be responsib<br>from the date of my<br>onsible for paying m<br>classes or avoid<br>5 : 13 PM PDT                       |
| Studen                                                                                                    | Appeal approv                                                                                             | In the sub ount balance :<br>ad that this appoint of the same of the same of the                                                                                                    | incluid I decide 1<br>peal should be s<br>ppeals received<br>real review proc<br>payment deadlin<br>lasses.      | appeal does<br>to continue e<br>ubmitted as<br>after 30 day<br>ess may take<br>nes specified  | not gua<br>enrollme<br>soon as<br>s may b<br>e a mini<br>d in the<br>OFFICE US                             | rantee reinsta<br>ent.<br>: possible but<br>e automatical<br>mum of 3-4 w<br>"Schedule of<br>concrete<br>concrete<br>Spring '24                                                                                                    | tement of finan<br>no later than 30<br>ly denied witho<br>eeks (or longer)<br>Classes" in orde<br>Date:<br>Date:                                                                                          | cial aid and that<br>calendar days<br>ut review.<br>and I <b>am respo</b><br>r to register for<br>7/2023   16                                                | It I will be responsib<br>from the date of my<br>onsible for paying m<br>classes or avoid<br>5:13 PM PDT                         |
| Studen                                                                                                    | Appeal approv<br>Excessive Unit:<br>2 <sup>46</sup> Masters or                                            | In that the sub<br>ount balance 3<br>d that this app<br>off the sub-<br>result of the sub-<br>ped from my co-<br>ped from my co-<br>sections of the sub-<br>section of the sub-<br>section of the                                                                         | should I decide I<br>peal should be s<br>ppeals received<br>review proc<br>sayment deadlin<br>lasses.            | appeal does<br>to continue e<br>ubmitted as<br>after 30 day<br>ess may tak<br>nes specified   | not gua<br>enrollme<br>soon as<br>s may b<br>e a mini<br>d in the<br>office us<br>'23<br>_Units<br>_Units  | rantee reinsta<br>ent.<br>: possible but<br>e automatical<br>mum of 3-4 w<br>"Schedule of<br>"Schedule of "Schedule of<br>"Schedule of "Schedule"<br>"Schedule of "Schedule"<br>"Schedule of "Schedule"<br>"Schedule"<br>"Schedule"                                                                                                    | tement of finan<br>no later than 30<br>ly denied witho<br>eeks (or longer)<br>Classes" in orde<br>Date:6/<br>Date:6/<br>Gammer<br>speal Denied – A<br>speal Denied for                                    | cial aid and that<br>calendar days<br>ut review.<br>and I am respond<br>r to register for<br>7/2023   16<br>'24<br>ppeal Form Incor<br>the following rea     | It I will be responsib<br>from the date of my<br>onsible for paying m<br>classes or avoid<br>5 : 13 PM PDT<br>mplete<br>ison(s): |
| Studen                                                                                                    | Appeal approv<br>Excessive Unit:<br>2 <sup>40</sup> Masters or<br>aref bur-                               | In the sub ount balance :<br>In this appoint of the sub ount balance :<br>In the sub out of the sub out of the sub                                                                                                    | should I decide t<br>peal should be s<br>ppeals received<br>seal review proc<br>sayment deadlin<br>lasses.       | appeal does<br>to continue e<br>ubmitted as<br>after 30 day<br>ess may take<br>nes specified  | not gua<br>enrollme<br>soon as<br>s may b<br>e a mini<br>d in the<br>office us<br>'23<br>_Units<br>_Units  | rantee reinsta<br>ent.<br>: possible but<br>e automatical<br>mum of 3-4 w<br>"Schedule of<br>control of a<br>control of a<br>control                                                                                                    | tement of finan<br>no later than 30<br>ly denied witho<br>eeks (or longer)<br><b>Classes</b> " in orde<br><b>Date:</b><br><b>Date:</b><br>ppeal Denied – A<br>appeal Denied for                           | cial aid and tha<br>calendar days<br>ut review.<br>and I <b>am respo</b><br>r to register for<br>7/2023   16<br>'24<br>ppeal Form Incor<br>the following rea | It I will be responsib<br>from the date of my<br>onsible for paying m<br>classes or avoid<br>5 : 13 PM PDT<br>mplete<br>ison(s): |
| Studen                                                                                                    | Appeal approv<br>Excessive Units<br>2 <sup>k3</sup> Masters or<br>red by:(Fi                              | In that the sub<br>ount balance is<br>d that this app<br>office and the same<br>office and the same<br>ped from my c<br>ped from my c<br>set of the same<br>set of the same<br>set of the | sould i decide i<br>peal should be s<br>ppeals received<br>peal review proc<br>sayment deadlin<br>lasses.        | appeal does<br>to continue d<br>ubmitted as<br>after 30 day<br>ess may tak<br>nes specified   | not gua<br>enrollms<br>soon as<br>so may b<br>e a mini<br>d in the<br>office us<br>'23<br>_Units<br>_Units | rantee reinsta<br>ent.<br>: possible but<br>e automatical<br>mum of 3-4 w<br>"Schedule of<br>concerning '24<br>pring '24<br>pring | tement of finan<br>no later than 30<br>ly denied witho<br>eeks (or longer)<br><b>Classes"</b> in orde<br><b>Date:</b><br><b>Date:</b><br>commer<br>ispeal Denied – A<br>speal Denied for                  | cial aid and tha<br>calendar days<br>at review.<br>and I am respo<br>r to register for<br>7/2023   16<br>'24<br>ppeal Form Incor<br>the following rea        | It I will be responsib<br>from the date of my<br>onsible for paying m<br>classes or avoid<br>5 : 13 PM PDT<br>mplete<br>ison(s): |
| Studen                                                                                                    | Appeal approv<br>Excessive Unit:<br>2 <sup>x3</sup> Masters or<br>red by:(Fi                              | In the sub ount balance is a different the sub ount balance is a different this appoint the solution of the solution of the so                                                                                                    | sould i decide t<br>peal should be s<br>ppeals received<br>peal review proc<br>sayment deadlin<br>classes.       | appeal does<br>to continue e<br>ubmitted as<br>after 30 day<br>ess may take<br>nes specified  | not gua<br>enrollms<br>soon as<br>s may be<br>a mini<br>d in the<br>0774CE US<br>'23<br>_Units<br>_Units   | rantee reinsta<br>ent.<br>: possible but<br>e automatical<br>mum of 3-4 w<br>"Schedule of<br>control of a<br>control of a<br>control                                                                                                    | tement of finan<br>no later than 30<br>ly denied witho<br>eeks (or longer)<br>Classes" in orde<br>Date:<br>Date:<br>Date:<br>Summer<br>sppeal Denied – A<br>sppeal Denied for<br>e:<br>Click              | cial aid and tha<br>calendar days<br>ut review.<br>and <b>I am respo</b><br>r to register for<br>7/2023   16<br>'24<br>ppeal Form Incor<br>the following rea | tt I will be responsib<br>from the date of my<br>onsible for paying m<br>classes or avoid<br>5 : 13 PM PDT<br>mplete<br>ison(s): |
| Studen                                                                                                    | Appeal Form.                                                                                              | In the subsect of the second second s                                                                                                    | isor)                                                                                                    | appeal does<br>to continue d<br>ubmitted as<br>after 30 day<br>less may take<br>nes specified | not gua<br>enrollme<br>soon as<br>s may b<br>e a mini<br>d in the<br>0FFACE US<br>'23<br>_Units<br>_Units  | rantee reinsta<br>ent.<br>: possible but<br>e automatical<br>mum of 3-4 w<br>"Schedule of<br>: ONLY<br>Date<br>Date<br>                                                                                                    | tement of finan<br>no later than 30<br>ly denied witho<br>ecks (or longer)<br><b>Classes</b> " in orde<br><b>Date:</b><br>Date:<br>Summer<br>sppeal Denied – A<br>sppeal Denied for<br>E:<br><b>Click</b> | cial aid and tha<br>calendar days<br>and I am respo<br>r to register for<br>7/2023   18<br>'24<br>ppeal Form Incor<br>the following rea                      | tt I will be responsib<br>from the date of my<br>onsible for paying m<br>classes or avoid<br>5 : 13 PM PDT<br>mplete<br>ison(s): |

Step 5: A confirmation e-mail will be generated for each successful submission.

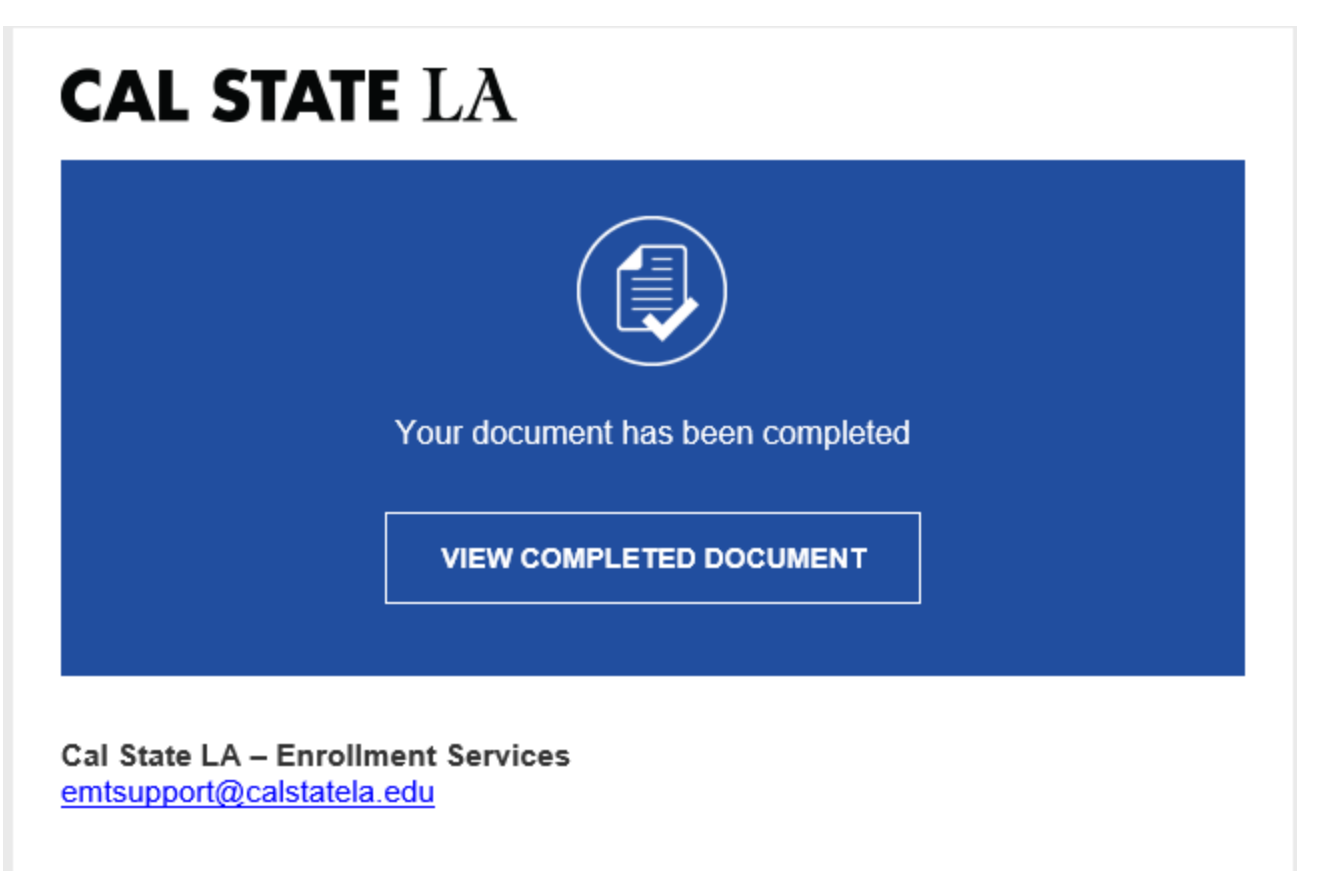

All parties have completed Cal State LA- Financial Aid-2023-2024 SAP Appeal Form.

Cal State LA- Financial Aid-2023-2024 SAP Appeal Form

Powered by DocuSign